## Signing Up on Your New HOA Website

**Step 1:** Click "Not a Member Yet?" in the Member Login box.

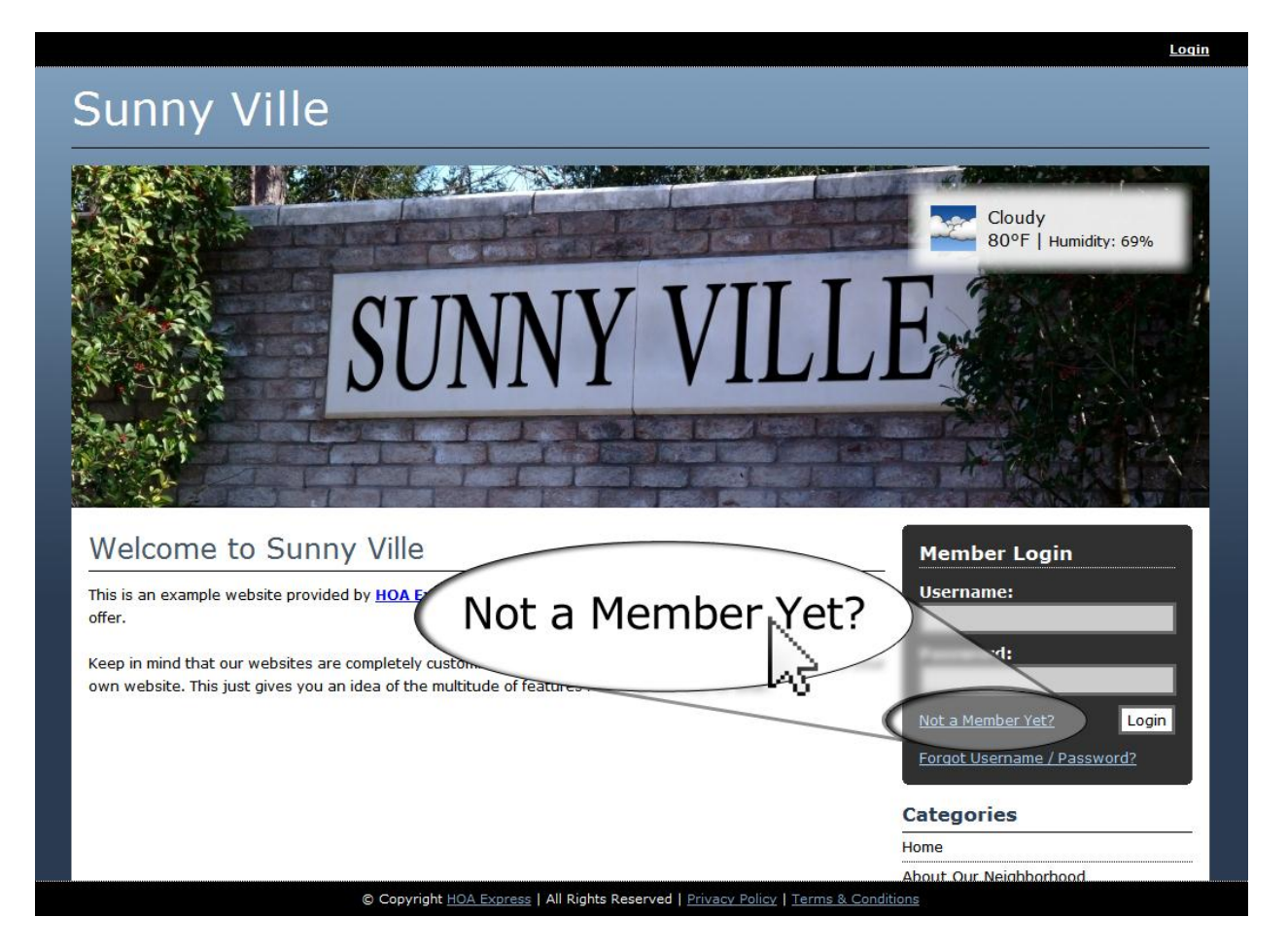

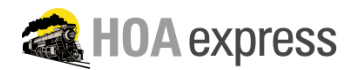

**Step 2:** Fill in the sign up form with your information.

| Sign Up                                                                  | Categories                    |
|--------------------------------------------------------------------------|-------------------------------|
|                                                                          | Home                          |
| Login Information                                                        | About Our Neighborhood        |
| Create a Username: * (1-20 Characters, Alphanumeric, Not Case Sensitive) | Password Protected Page       |
| username Username Available!                                             | Our Location                  |
| Create a Password: * (6-20 Characters, Alphanumeric, Case Sensitive)     | Board Members                 |
| •••••                                                                    | Committees                    |
| Confirm Password: *                                                      | Directory                     |
| •••••                                                                    | Documents                     |
|                                                                          | Calendar                      |
|                                                                          | Photo Gallery                 |
| example@example.com                                                      | Ratings and Reviews           |
|                                                                          | Contact Us                    |
| Your Information                                                         | Garage Sales                  |
| First Name: *                                                            | Recipes                       |
| John                                                                     | Useful Printouts              |
| Last Name: *                                                             | Pet Directory                 |
| Doe                                                                      | Classified Ads                |
|                                                                          | Amenities                     |
| Gender:<br>Male 👻                                                        | Discussions                   |
| Cell Phone:<br>123 - 456 - 7890<br>Work Phone:<br>                       |                               |
| © Copyright HOA Express   All Rights Reserved   Privac                   | v Policy   Terms & Conditions |

**Step 3:** Type in the verification code, then click "Go".

| Verification              |                                                                                     |
|---------------------------|-------------------------------------------------------------------------------------|
| Type the # 704 : *<br>704 | Verified!                                                                           |
| Go                        |                                                                                     |
|                           | © Copyright HOA Express   All Rights Reserved   Privacy Policy   Terms & Conditions |

**Step 4:** You will receive an email when your account has been approved by the administrator. At that point, you will be able to sign in with your account and access the members only sections of the website.

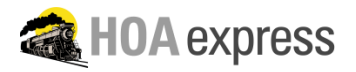